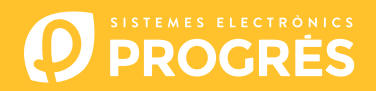

## Mise à jour du logiciel de l'Agrónic 4500

Pour mettre l'appareil à jour, vous devez disposer d'un ordinateur avec une connexion à internet et d'un **câble mini USB - USB** (fourni lors de l'achat d'un programmateur).

Si l'exploitation ne dispose pas d'une connexion à internet, vous devrez d'abord télécharger les documents requis.

Avant de procéder à la mise à jour, nous vous recommandons de sauvegarder le contenu de votre appareil. (Fonction - 4. Paramètres - 15. Installateur - 8. Copie de sécurité)

Suivre les étapes suivantes pour procéder à la mise à jour :

Télécharger le logiciel et la version de l'Agrónic 4500 depuis les liens suivants : (seule étape pour laquelle un accès à internet est nécessaire)

Logiciel 64 bits (1)

Logiciel 32 bits (1)

Version Agrónic 4500

<sup>(1)</sup> Pour utiliser ce logiciel, vous devez disposer d'un système d'exploitation Windows 7 ou ultérieur. Il est important de déterminer si vous allez travailler avec une architecture 32 ou 64 bits.

- <u>ORDINATEUR</u>: Cliquer sur le fichier téléchargé, nommé 'SetupSTM32Cube.exe' ou 'SetupSTM64Cube.es', et suivre les étapes d'installation.
- <u>AGRÓNIC</u>: Ouvrir l'Agrónic 4500 pour accéder à l'intérieur et brancher le câble USB au port mini USB situé sur la plaque micro.
  - Modèle boitier : Ôter les 4 vis du clavier et l'extraire.
  - Modèle encastrer : Ôter les 6 vis latérales situées à l'arrière et extraire le clavier du boitier.

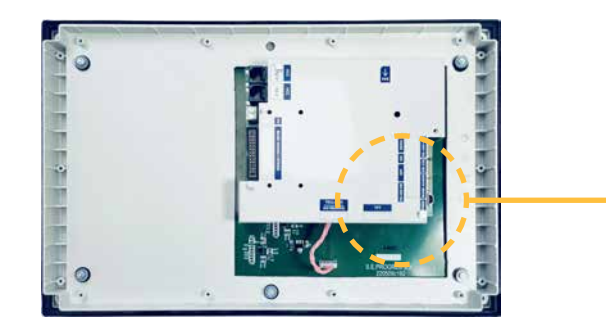

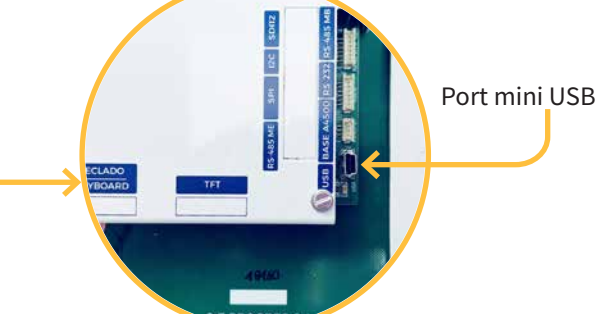

- 4 <u>AGRÓNIC</u>: Aller dans Fonction 4. Paramètres 14. Installateur (code 0429) 12. Mettre le logiciel à jour 1. USB et répondre affirmativement à la double question à l'aide de la touche.
- 5 <u>ORDINATEUR</u>: Basculer le port du mode '**ST-LINK**' vers '**USB**'.
- **ORDINATEUR**: Cliquer sur **'Actualiser**' pour que le logiciel détecte le pilote de l'Agrónic.
- 7 <u>ORDINATEUR</u>: Cliquer sur '**Connect**' pour vérifier que le câble USB est bien inséré.
- 8 <u>ORDINATEUR</u>: Sélectionner l'option '**Erasing and programming**', comme sur la capture d'écran.
- <u>ORDINATEUR</u>: Dans la section 'Download', cliquer sur 'Browse' et sélectionner le fichier téléchargé lors de la première étape (c155\_A4500v1\_xx.hex).

**ORDINATEUR:** Parmi les 3 options possibles, cocher seulement '**Run after programming**'.

| - Christian regionner                                        |                   |                                      | - 0                                |
|--------------------------------------------------------------|-------------------|--------------------------------------|------------------------------------|
| STM32 CubeProgrammer                                         |                   | 3                                    | 🖪 💶 🎽 🔆 🖊                          |
| Erasing & Programming                                        |                   |                                      | 📕 🔴 Not çan                        |
| Download                                                     | Erase flash men   | Erase external memory                | USB 👻 Conn                         |
| File path                                                    | Browse            | ase selected sectors Full chip erase | USB configuration                  |
| Start address           Start plash erase before programming | Se Ind            | ex Start Address Size                | Seriel number<br>PID 0xdf11        |
| Verify programming                                           |                   |                                      | VID 0x0483<br>Read Unprotect (MCU) |
| Automatic Mode                                               | Start Programming | No sectors to display                | TZEN Regression (MCU)              |
| Full chip erase                                              | U                 |                                      |                                    |
| Download file                                                |                   |                                      |                                    |
| Log                                                          | Live Update Verbo | osity level 💿 1 💿 2 💿 3              | -                                  |
| 12.02:30 : STM32CubeProgrammer API v2.11.0   Windo           | ws-648its         | 4                                    |                                    |
|                                                              |                   |                                      | Target information                 |
|                                                              |                   |                                      | Board<br>Device                    |

ORDINATEUR: Sélectionner l'option 'Start programming' pour mettre à jour (environ 2 minutes).

| <b>5</b> | TM32CubeProgrammer             |   |                                          |                                | – 🗆 🗙          |
|----------|--------------------------------|---|------------------------------------------|--------------------------------|----------------|
| STM      | 32 Vogrammer                   |   | 3                                        | f 🕒                            | y 🔆 🏹          |
| =        | Erasing & Programming          |   |                                          | <u>.</u>                       | Connected      |
|          | Download                       | î | Erase flash memory Erase external memory | USB                            | Connect        |
| 2        | File path Browse               |   | Erase selected sectors Full chip erase   | Port US                        | No DFU • Ø     |
| ОВ       | Start address                  |   | Se Index Start Address Size              | Serial number<br>PID           | B53C323F3139 _ |
| CPU      | Verify programming             |   |                                          | VID                            | 0x0483         |
| swv      | Run atter programming          |   | No sectors to display                    | Read Unprotei<br>TZEN Regressi | ct (MCU)       |
|          | Automatic Mode                 | L |                                          |                                |                |
|          | Full chip erase  Convioad file |   |                                          |                                |                |

12 <u>ORDINATEUR</u>: Lorsque la mise à jour est terminée, un message s'affiche pour signaler que la connexion entre l'ordinateur et l'Agrónic a été perdue. Vous devez accepter ce message pour fermer le programme de mise à jour.

|     | Mart address                                                                                                    |                                                                          | USE configuration                                                                                      |  |  |
|-----|----------------------------------------------------------------------------------------------------|--------------------------------------------------------------------------|----------------------------------------------------------------------------------------------------|--|--|
|     | Skip flash erse before programming           Uverity programming           With y programming           With y after programming           Image: Skip flash erse before programming           Image: Skip flash erse before programming           Image: Skip flash erse before programming | - Erete selected sectors FUI ohip of as<br>Se., Index Start Address Size | First         US81         ©           Senial number/<br>PIQ         0xd111         VID         0xd483 |  |  |
| 12— | Automatic Musie  Full chip erase  Control Control Control                                                                                                    | Warning: Connection to USB device is lost                                | Raad Unprotect (MCU):                                                                                  |  |  |
|     | Option bytes commands -ob                                                                                                    | Aceptar                                                                  |                                                                                                    |  |  |

**13** <u>AGRÓNIC</u>: L'Agrónic redémarre automatiquement et l'écran principal s'affiche. Pour vérifier la version, aller dans **Consultation - 18. Agrónic**.

**14** <u>AGRÓNIC</u>: Pour terminer, déconnecter le câble mini USB et remettre les vis ôtées lors de l'étape 3.

## Sistemes Electrònics Progrés, S.A.